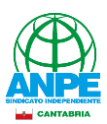

## PLATAFORMA DE FORMACIÓN DE ANPE CANTABRIA

# MANUAL DE USUARIO

### 1. ACCESO A LA PLATAFORMA https://formacion.anpecantabria.es/Acceso.aspx

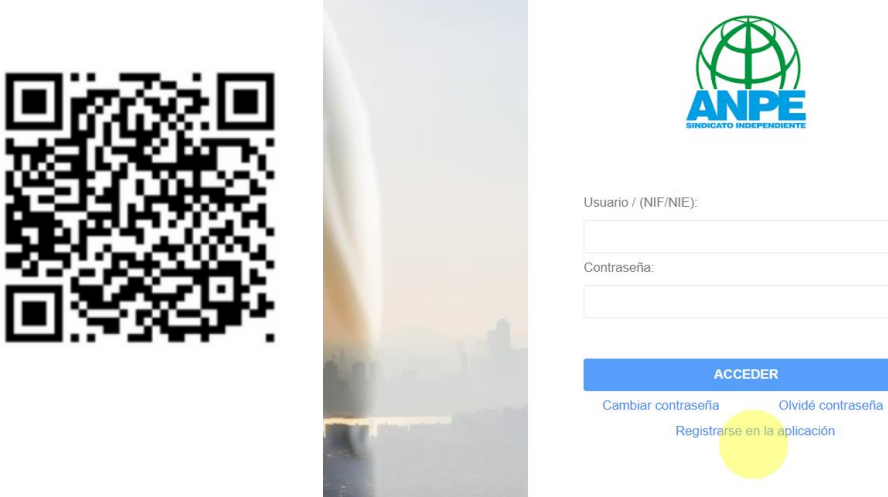

2. REGISTRO EN LA PLATAFORMA

|                | SINDICAT        |                | )               |
|----------------|-----------------|----------------|-----------------|
| NIF/NIE se     | e le asignará c | omo usuario    | ):              |
| E-mail a a     | signar a su us  | uario:         |                 |
| Contraseñ      | a:              |                |                 |
| Confirmar      | contraseña:     |                |                 |
| ☐ He<br>datos. | eído y acepto   | la política de | e protección de |
| COI            |                 |                | Cancelar        |
|                |                 |                |                 |

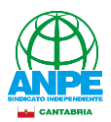

Es imprescindible que cumplimentes todos los campos excepto: fecha desactivación, Nivel Profesor, Afiliado y Años experiencia.

Los campos Nivel Profesor y Años experiencia son opcionales.

Los campos Fecha Desactivación y Afiliado no están habilitados para los/as usuarios/as. La casilla «Afiliado» se marcará posteriormente si procede tras el cotejo con nuestra base de datos.

| MENÚ GE | ENERAI |                                  |                      |                                             |                      |
|---------|--------|----------------------------------|----------------------|---------------------------------------------|----------------------|
|         |        | 🔊 Datos Personales               |                      |                                             |                      |
|         |        | NIF/NIE:                         | Fecha Alta:          |                                             | Fecha Desactivación: |
|         |        | 1111111H                         | 29/11/2023 20:57:25  | Activo en esta plataforma                   |                      |
|         |        | Apellido 1:                      |                      | Apellido 2:                                 |                      |
|         |        |                                  |                      |                                             |                      |
|         |        | Nombre:                          |                      |                                             |                      |
|         |        |                                  |                      |                                             |                      |
|         |        | Nivel Profesor:                  |                      | Cuerpo Docente:                             |                      |
|         |        | Seleccione                       |                      | ▼ Seleccione                                | Ŧ                    |
|         |        | Afiliado                         | Años Experiencia:    | Situación Administrativa:                   | Identidad Sexual:    |
|         |        |                                  |                      | Seleccione                                  | * HOMBRE *           |
|         |        | Dirección:                       |                      |                                             |                      |
|         |        |                                  |                      |                                             |                      |
|         |        | Cód. Postal:                     | Localidad:           |                                             | Provincia:           |
|         |        |                                  |                      |                                             | CANTABRIA            |
|         |        | Teléfono Principal:              | Teléfono Secundario: | E-mail:                                     |                      |
|         |        |                                  |                      |                                             |                      |
|         |        |                                  |                      | Fecha Aceptación política protección datos: |                      |
|         |        | He leído y acepto la política de | protección de datos. | 29/11/2023 20:57:25                         |                      |
|         | Avuda  |                                  |                      |                                             |                      |
|         |        |                                  |                      |                                             |                      |
| ڻ<br>ا  | 0      |                                  |                      | Guardar Ø Cancelar                          |                      |

La primera vez que quieras inscribirte en alguno de nuestros cursos homologados será necesario que subas (en la pestaña «Documentos») los títulos que te capacitan como docente, es decir:

- El de Maestro/a si eres maestro/a.
- El de la carrera y el del máster del profesorado si perteneces a cualquier cuerpo que no sea el de Maestros/as.

| ANPE                                | $\equiv$ $\Box$ |
|-------------------------------------|-----------------|
| 🛎 Persona 📋 Cursos 💿 🗮 Documentos 💿 |                 |
| 🗈 Nuevo                             |                 |
| Sin datos                           |                 |
|                                     |                 |
|                                     | Editar          |

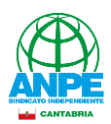

| Documento                                                                                                    |                        |
|----------------------------------------------------------------------------------------------------|------------------------|
| Nombre del documento:                                                                                                    | Descripción:           |
| Licenciada en Biología                                                                                                    |                        |
| Tipo Documento:                                                                                                    |                        |
| Seleccione                                                                                                    |                        |
| Seleccione<br>Título de Maestro o Maestra<br>Título de grado, o equivalente<br>Máster universitario en formación del profesorado, o equivalente<br>Recibo de pago de la matrícula | Ninguno archivo selec. |
| Otros                                                                                                    | Ø Cancelar             |

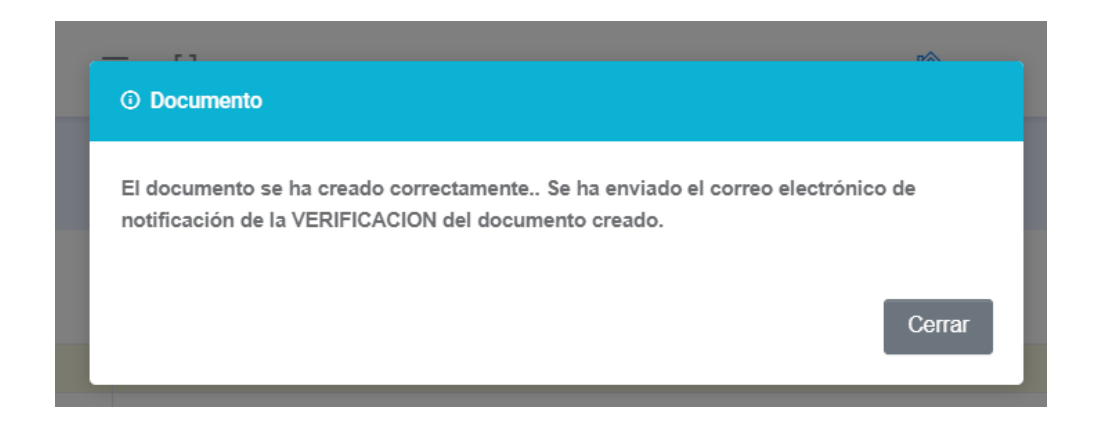

Desde ANPE verificaremos la documentación que hayas subido y, una vez hecho, podrás inscribirte en nuestros cursos homologados.

Si intentas inscribirte en un curso homologado antes de que hayamos verificado tus títulos, verás este aviso:

|                                             |                                                                | O Matriculación                                       | rA.                         | Mis Datos  | Mis Cursos   |
|---------------------------------------------|----------------------------------------------------------------|-------------------------------------------------------|-----------------------------|------------|--------------|
| Aula Virtual<br>ANPE Cantabria - Aula Virtu | al                                                             | No puede usted inscribirse hasta que sus documentos : | sean verificados.<br>Cerrar |            |              |
| Cursos con Matrícula                        | a Abierta 🌒                                                    |                                                       |                             |            |              |
| MATRÍCULA                                   | CURSO                                                          | F.INICIO                                              | F.FIN                       | HOMOLOGADO | MODALIDAD    |
| * Inscripción                               | Número: 753 Unidades didácticas LOMLOE en Infa<br>Bachillerato | ntil, Primaria, Secundaria y 09/01/2024               | 05/02/2024                  | si         | CURSO ONLINE |

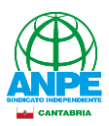

Tras la verificación, podrás inscribirte pulsando en «Editar».

| Datos Matrícula                                                    |                                                        |                         |                      |                     |                     |          |   |
|--------------------------------------------------------------------|--------------------------------------------------------|-------------------------|----------------------|---------------------|---------------------|----------|---|
| Curso:                                                             |                                                        |                         |                      |                     |                     |          |   |
| 000753 - Unidades didácticas LOMLOE en Infantil, Primaria, Secunda | ria y Bachillerato                                     |                         |                      |                     |                     |          |   |
| Persona:                                                           |                                                        |                         |                      |                     |                     |          |   |
| 11111111H APELLIDO APELLIDO, NOMBRE                                |                                                        |                         |                      |                     |                     |          |   |
| Documentos Necesarios:                                             |                                                        |                         |                      |                     |                     |          |   |
| Tipo Docu.                                                         | Observaciones                                          |                         | Documento            | Descripción         | Fecha               |          |   |
| Máster universitario en formación del profesorado, o equivalente   | Máster universitario en formación del profesorado, o e | equivalente             | CAP                  |                     | 29/11/2023 21:17:10 | <u>+</u> | Î |
| Título de grado, o equivalente                                     | Título de grado, o equivalente                         |                         | Licenciada en Biolo  | ogía                | 29/11/2023 21:17:10 | <u>+</u> | Î |
| Es Maestro                                                         |                                                        | Se pudo comprobar si la | nercona está afiliar | 19                  |                     |          |   |
| Importe A Pagar:                                                   | Tipo Forma Pago:                                       | co pado comprobar or la | percenta cota anna   |                     |                     |          |   |
| 80                                                                 | Seleccione                                             |                         |                      |                     |                     |          |   |
| Fecha Pagado;                                                      | Fecha Devolución:                                      |                         |                      | Fecha Confirmación: |                     |          |   |
|                                                                    |                                                        |                         |                      |                     |                     |          |   |
|                                                                    |                                                        |                         |                      |                     |                     |          |   |

### Selecciona después la forma de pago:

| Seleccione                | <b>*</b> |    |
|---------------------------|----------|----|
| Seleccione                |          | Fe |
| TRANSFERENCIA             |          |    |
| TARJETA / PAYPAL / WALLET |          |    |
|                           |          |    |

Si pagas en una oficina bancaria/cajero o por transferencia será necesario que subas el resguardo pulsando en el botón azul y después en «Guardar».

| Tipo Forma Pago:                                                     | Documento Pago:                                          |
|----------------------------------------------------------------------|----------------------------------------------------------|
| OFICINA BANCARIA / CAJERO                                            | INDIQUE UN DOCUMENTO     T                               |
| Fecha Devolución:                                                    | Fecha Confirmación:                                      |
|                                                                      |                                                          |
|                                                                      |                                                          |
|                                                                      |                                                          |
| Guardar Ø Cancelar                                                   |                                                          |
|                                                                      |                                                          |
|                                                                      |                                                          |
| Tipo Forma Pago:                                                     | Documento Pago:                                          |
| Tipo Forma Pago:<br>TRANSFERENCIA                                    | Documento Pago:  INDIQUE UN DOCUMENTO                    |
| Tipo Forma Pago:<br>TRANSFERENCIA<br>Fecha Devolución:               | Documento Pago: INDIQUE UN DOCUMENTO Fecha Confirmación: |
| Tipo Forma Pago:<br>TRANSFERENCIA<br>Fecha Devolución:               | Documento Pago: INDIQUE UN DOCUMENTO Fecha Confirmación: |
| Tipo Forma Pago:<br>TRANSFERENCIA<br>Fecha Devolución:               | Documento Pago: INDIQUE UN DOCUMENTO Fecha Confirmación: |
| Tipo Forma Pago:<br>TRANSFERENCIA<br>Fecha Devolución:               | Documento Pago: INDIQUE UN DOCUMENTO Fecha Confirmación: |
| Tipo Forma Pago: TRANSFERENCIA Fecha Devolución:  Guardar Ø Cancelar | Documento Pago: INDIQUE UN DOCUMENTO Fecha Confirmación: |

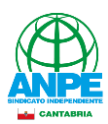

| Documento                          |                                            |  |
|------------------------------------|--------------------------------------------|--|
| Nombre del documento:              | Descripción:                               |  |
| Pago curso 753 Unidades didácticas |                                            |  |
|                                    | Seleccionar archivo Ninguno archivo selec. |  |
|                                    | Guardar Ø Cancelar                         |  |

### Volverás al área de inscripción y deberás volver a pulsar en «Guardar».

| Se pudo comprobar si la persona está afiliada. |  |                                    |  |   |  |
|------------------------------------------------|--|------------------------------------|--|---|--|
| Tipo Forma Pago:                               |  | Documento Pago:                    |  |   |  |
| TRANSFERENCIA                                  |  | Pago curso 753 Unidades didácticas |  | Î |  |
| Fecha Devolución:                              |  | Fecha Confirmación:                |  |   |  |
|                                                |  |                                    |  |   |  |
|                                                |  |                                    |  |   |  |
|                                                |  |                                    |  |   |  |
| Guardar Ø Cancelar                             |  |                                    |  |   |  |
|                                                |  |                                    |  |   |  |

### Después en «Enviar preinscripción».

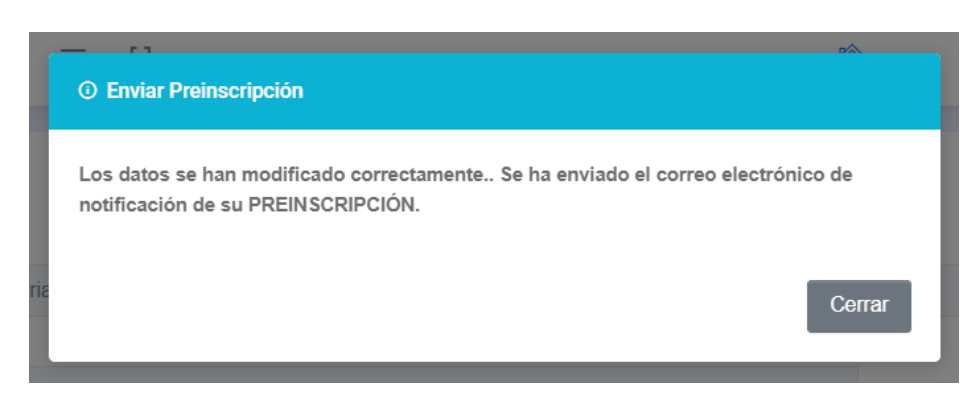

Cuando hayamos verificado el documento de pago, verás «Pagada» en el estado del curso y ya estarás inscrito/a:

| sos con Matrícul | a Abierta 🕦                                                                                |            |            |            |              |        |
|------------------|--------------------------------------------------------------------------------------------|------------|------------|------------|--------------|--------|
| MATRÍCULA        | CURSO                                                                                      | F.INICIO   | F.FIN      | HOMOLOGADO | MODALIDAD    | ESTADO |
| ∱ Inscripción    | Número: 753 Unidades didácticas LOMLOE en Infantil, Primaria, Secundaria y<br>Bachillerato | 09/01/2024 | 05/02/2024 | si         | CURSO ONLINE | PAGADA |

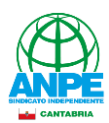

### MANUAL DE USUARIO

Si, por el contrario, eliges pagar con tarjeta, Paypal o Wallet, pulsa en el botón «Pagar» y pasarás directamente a la pasarela de pago. Tras la operación, quedarás inscrito/a en el curso.

| Tipo Forma Pago:                                                                                                    |   | Pago Pasarela:                                                                                 |                                                                                   |          |          |
|----------------------------------------------------------------------------------------------------|---|------------------------------------------------------------------------------------------------|-----------------------------------------------------------------------------------|----------|----------|
| TARJETA / PAYPAL / WALLET                                                                                            | Ŧ | INDIQUE LA OPE                                                                                 | RACION                                                                            |          | \$ Pagar |
| Fecha Devolución:                                                                                                    |   | Fecha Confirmación:                                                                            |                                                                                   |          |          |
|                                                                                                    |   |                                                                                                |                                                                                   |          |          |
|                                                                                                    |   |                                                                                                |                                                                                   |          |          |
| Guardar ⊘ Cancelar                                                                                                   |   |                                                                                                |                                                                                   |          |          |
| 4 ANPE Cantabria                                                                                                    |   | Pago con tarjeta                                                                               |                                                                                   |          |          |
| Pago de la Matrícula                                                                                                 |   | Correo electrónico                                                                             |                                                                                   |          |          |
| 80,00 €                                                                                                    |   | Información de la tarieta                                                                      |                                                                                   |          |          |
| Matriculación en el curso 000753 - Unidades didácticas<br>LOMLOE en Infantil, Primaria, Secundaria y Bachillerato de |   | 1234 1234 1234 1234                                                                            | VISA 🚺 🧮 🛈                                                                        |          |          |
| 11111111 APELLIDO APELLIDO, NOMBRE                                                                                   |   | MM / AA                                                                                        | CVC                                                                               | D        |          |
|                                                                                                    |   | Nombre del titular de la tarjet                                                                | a                                                                                 |          |          |
|                                                                                                    |   | Nombre completo                                                                                |                                                                                   |          |          |
|                                                                                                    |   | País o región                                                                                  |                                                                                   |          |          |
|                                                                                                    |   | España                                                                                         |                                                                                   | <b>~</b> |          |
|                                                                                                    |   | Guardar mis datos de<br>proceso de compra el<br>Paga más rápido en AN<br>comercios que acepten | <b>forma segura para un<br/>n un clic</b><br>PE Cantabria y en todos los<br>Link. |          |          |
|                                                                                                    |   | F                                                                                              | agar                                                                              |          |          |
| Powered by <b>stripe</b> Condiciones Privacidad                                                                      |   |                                                                                                |                                                                                   |          |          |
|                                                                                                    |   |                                                                                                |                                                                                   |          |          |

Si tienes cualquier duda o problema con la plataforma, contacta con nosotros a través del correo <u>formacion@anpecantabria.org</u> o del botón «Ayuda» de la plataforma

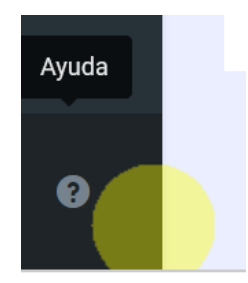